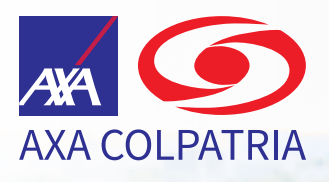

Consulta de Pólizas de Cumplimiento, RC y Todo Riesgo Contratista

Instructivo consulta de pólizas de Cumplimiento, RC General Correlativa a Cumplimiento y Todo Riesgo Contratista cuando el asegurado es una Entidad Estatal.

1-160t

### Paso 1

Ingresa a nuestra página web **www.axacolpatria.co**, dirígete a la opción **Servicios/Servicios para empresas** y haz clic en **Verificación Póliza**:

| AXA COLPATRIA | A                 | Productos para Personas Productos p | ara Empr   | esas Servicios             |         |    |             |       |  |   |                |  |
|---------------|-------------------|-------------------------------------|------------|----------------------------|---------|----|-------------|-------|--|---|----------------|--|
|               |                   | SERVICIOS DE SALUD                  | SI         | RVICIOS DE ARL             |         | P/ | 605         |       |  | 0 | OTIZADORES     |  |
|               | <                 | Centros de Especialistas Médicos    |            | Reporte de Accidentes Lab  | oorales |    | Medios de   | Pago  |  |   | Seguro de Auto |  |
|               |                   | Clínica VIP                         |            | Atención Médica            |         |    | Pagos en I  | línea |  |   | Seguro de Vida |  |
|               | Directorio Médico |                                     |            | Radicador Servicios ARL    |         |    | Finanseguro |       |  |   |                |  |
|               |                   | Autorizaciones Planes de Salud      |            | Plataforma Asesoría Virtua | al      |    |             |       |  |   |                |  |
|               |                   | Asistencia Internacional            |            | GAREC                      |         |    |             |       |  |   |                |  |
|               |                   | Factura Medicina Prepagada          |            | USEG                       |         |    |             |       |  |   |                |  |
|               | 1                 | Certificado para Retefuente         |            | Centro de Rehabilitación   |         |    |             |       |  |   |                |  |
|               | y                 | Blog                                |            | Legislación                |         |    |             |       |  |   |                |  |
|               | 3                 | Revistas                            |            | Afiliación Trabajadores Re | motos   |    |             |       |  |   |                |  |
|               |                   | SERVICIOS DE AUTO                   | SI         | ERVICIOS PARA EMPRESAS     | s       |    |             |       |  |   |                |  |
|               |                   | Reportar Siniestro                  |            | Valores Agregados          |         |    |             |       |  |   |                |  |
|               |                   | Centros Automás                     | - <b>Г</b> | Verificación Póliza        |         |    |             |       |  |   |                |  |
|               |                   | Centros Colserauto                  |            |                            |         |    |             |       |  |   |                |  |

### Paso 2

Digita el número completo que se refleja en la póliza:

|                      | Consultar Póliza<br>Escanea el código QR o digita el número de póliza, tipo de documento y número documento del tomador para obtener los datos de la póliza |                                                                 |  |  |  |  |  |
|----------------------|----------------------------------------------------------------------------------------------------|-----------------------------------------------------------------|--|--|--|--|--|
|                      | Escanea el código QR                                                                                                    | Digita los datos de la póliza y t <sub>.</sub> mador            |  |  |  |  |  |
|                      |                                                                                                    | Número de Póliza * Digite el número de la póliza                |  |  |  |  |  |
| SUC, RAMO POLIZA No. |                                                                                                    | Tipo de Documento *                                             |  |  |  |  |  |
| X XX XXXXXXXXX       |                                                                                                    | Número de Documento * Digite el número de documento del tomador |  |  |  |  |  |
|                      |                                                                                                    | No soy un robot                                                 |  |  |  |  |  |
|                      |                                                                                                    | Buscar                                                          |  |  |  |  |  |

# Paso 3

Selecciona el tipo de documento del tomador/Afianzado de la póliza:

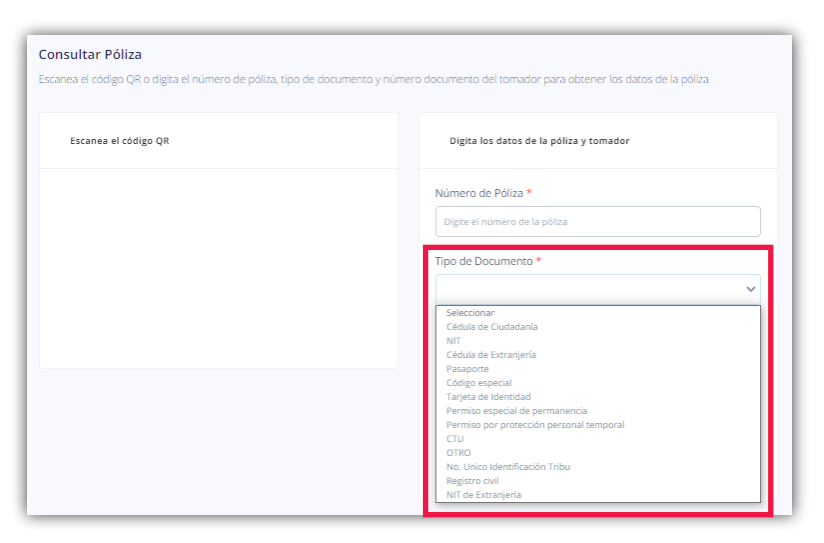

### Paso 4

Digita el número de documento del **Tomador/Afianzado** sin puntos y sin el dígito de verificación:

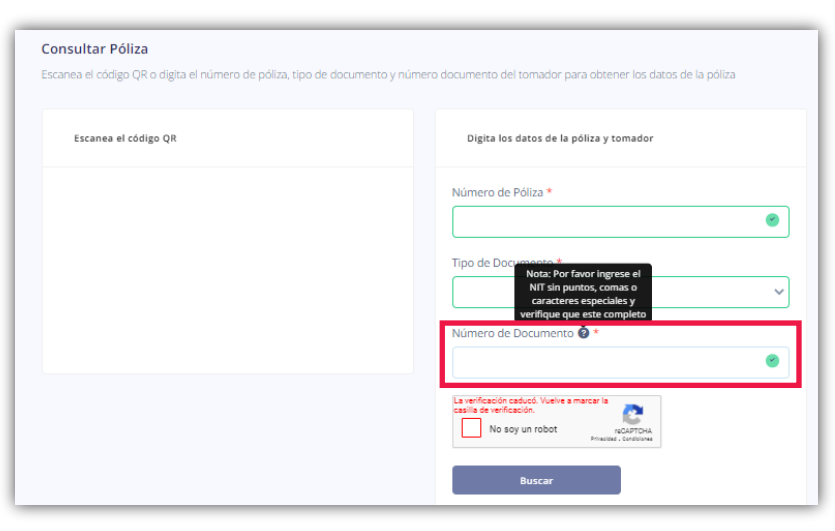

#### **Paso 5** Verificar el **Captcha**:

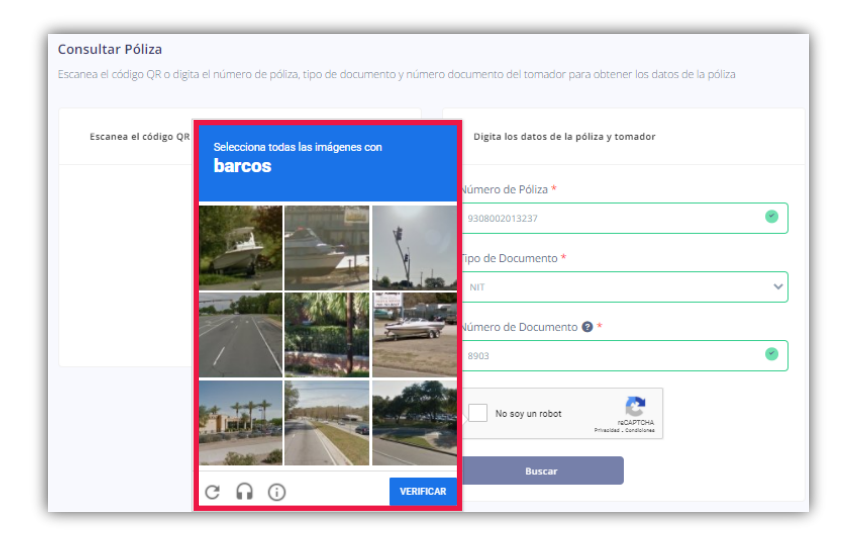

### **Paso 6** Haz clic en **Buscar**:

| Consultar Póliza<br>Escanea el código QR o digita el número de póliza, tipo di | e documento y número documento del tomador para obtener los datos de la póliza |
|--------------------------------------------------------------------------------|--------------------------------------------------------------------------------|
| Escanea el código QR                                                           | Dígita los datos de la póliza y tomador                                        |
|                                                                                | Número de Póliza *                                                             |
|                                                                                | No soy un robot                                                                |

### Paso 7

Haz clic en Ver Anexos:

| Datos de Póliza     |                       |
|---------------------|-----------------------|
| Número de Póliza    | Ramo                  |
| Datos de Tomador    | Datos de Beneficiario |
| Tipo de Documento   | Tipo de Documento     |
| Número de Documento | Número de Documento   |
| Ver Anexos (1)      |                       |

## Paso 8

Visualiza la póliza:

| cha expedición: 18/05/2022 | AXA COLIPATRIA SEGU<br>AXA COLIPATRIA<br>MIO DOZ: 1844                                                                                                    | ROS S.A.                                                                                                    |                      |          | SUC. RAN      | 10    | POL   | IZA No. |   |  |
|----------------------------|----------------------------------------------------------------------------------------------------|----------------------------------------------------------------------------------------------------|----------------------|----------|---------------|-------|-------|---------|---|--|
|                            | PÓLIZA DE SEGURO DE CUMPLI                                                                                                    | <b>IIENTO</b>                                                                                                    |                      |          |               |       |       |         |   |  |
|                            | TIPO DE PÓLIZA: GARANTIA UNICA DE CUMPLIMIENTO                                                                                                    |                                                                                                    |                      |          |               |       |       |         |   |  |
|                            | FECHA SOLICITUD<br>DIA MES ANO                                                                                                    | Nº CERTIFICADO                                                                                                    | Nº AGRUPAD           | OR       |               | SUCL  | JRSAL |         |   |  |
|                            | 18 5 2022 EXPEDICION                                                                                                    | 18 5 2022 EXPEDICION 0 CALLCORREDORES                                                                                                    |                      |          |               |       |       |         | _ |  |
|                            | TOMADOR NIT                                                                                                    |                                                                                                    |                      |          |               |       |       |         |   |  |
|                            | AFIANZADO                                                                                                    |                                                                                                    |                      |          | NIT           |       |       |         |   |  |
|                            | DIRECCIÓN                                                                                                    |                                                                                                    |                      |          | TELI          | ÉFONO | )     |         | _ |  |
|                            | DIRECCIÓN                                                                                                    | TELS                                                                                                    | TELÉFONO             |          |               |       |       |         |   |  |
|                            | servicina Posos                                                                                                    | PUNTO DE VENTA                                                                                                    | FECHN MICHAN DE MIGD | VISENCIA | SENCIA. NOMER |       |       |         |   |  |
|                            | TIPO CAMEIO 1,00                                                                                                    |                                                                                                    | DIA MES ANO DIA      | MES AND  | HORA DIA      | MES   | AND   | HORA    |   |  |
|                            | <u></u>                                                                                                    |                                                                                                    |                      |          |               |       |       |         |   |  |
|                            | DETALLE DE CODERTURAS<br>Anoquindo                                                                                                    |                                                                                                    |                      |          |               |       |       |         |   |  |
|                            | Sano                                                                                                    |                                                                                                    |                      |          |               |       |       |         |   |  |
|                            | SERIEGAD DE OFERTA                                                                                                    |                                                                                                    |                      |          |               |       |       |         |   |  |
|                            | "OBJETO DE LA GARANTIA:                                                                                                    |                                                                                                    |                      |          |               |       |       |         |   |  |
|                            | GRADITIZAR LA HERIELAS DE LA OFRETA D<br>PARA CONTRATAR EL SERVICIO DE MAMPE<br>250.00/0.00 HM, SIM 642/1204, TERDÍN<br>HETORES QUE MECHO PARTE DE ACCOMBEN<br>ADRED MANIFALED, LA ADEDORÍA IN LA CO | INDERED GENERAL ATTAC DE CONVOCATORIA PÉRICIA DERECCIÓN DESPUTADA DE-LORM-IT-COLL,<br>la $\tau$ filosofisitoro de teor de los tense metodes de c.d., manca annalina, primeria<br>de, sentes 570-500, 570-600, 570-60, 1027-465 2021 y los metodes anticiamento<br>de lobra del obrida cambio metodo de de anticipante la anociación conte<br>mentan de los metodes admeto venencia dos |                      |          |               |       |       |         |   |  |
|                            | * FECHA DE CIERRE: 20/03/2022 A LAS 10:00 AM<br>LA FRANKETE POLIZA DE ADE POL LA CONSICIONES GENERALES-GRANTIA UNICA DE COMPLEXENTO A FAVOR DE BET                                                   |                                                                                                    |                      |          |               |       |       |         |   |  |
|                            |                                                                                                    |                                                                                                    |                      |          |               |       |       |         |   |  |

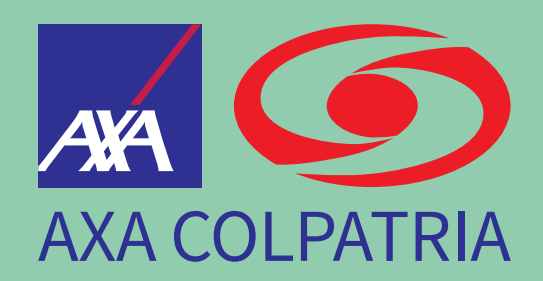

# www.axacolpatria.co

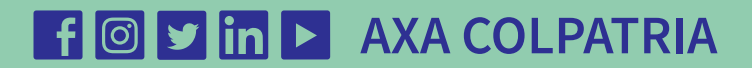

AXA COLPATRIA Seguros S.A.